**PeopleSoft General Ledger Documentation** 

## SUBJECT: How to Run and Read the PO Status Report

University

of Houston Clear Lake

Page 1 of 4

## HOW TO RUN THE PO STATUS REPORT

The PO Status report displays detailed Purchase Order information (i.e. PO status, Finalize PO status, corresponding requisition information, encumbrance balances, etc.) and may be generated for all PO's, including non-budget checked PO's and closed PO's.

This report also displays transactions associated with a particular PO. The associated PO voucher does not have to be posted in order to be included on the report, but it must have passed budget checking. Any vouchers with a budget checking status other than Valid (i.e. due to document tolerance errors or budget errors) will not be displayed on the report.

#### NAVIGATION: CUSTOM REPORTS – PO – PO STATUS REPORT

Step 1: Click on the Advanced Search hyperlink.

| PO Status F      | Report                |                                                          |
|------------------|-----------------------|----------------------------------------------------------|
| Enter any inform | nation you have and c | lick Search. Leave fields blank for a list of all values |
| Find an Exis     | ting Value            |                                                          |
| Search Cri       | teria                 |                                                          |
| Search by:       | Business Unit         | ✓ begins with                                            |
| Search           | dvanced Search        |                                                          |

**Step 2:** Enter the Business Unit for the PO (i.e. 00759, TR759, LB759), the Purchase Order ID and click Search.

| Find an Existing Value    |                          |    |
|---------------------------|--------------------------|----|
|                           |                          |    |
| Business Unit:            | begins with 00759 ×      | Q  |
| O Number:                 | begins with 🗙 0000036472 |    |
| Purchase Order Date:      | = ~                      | 31 |
| Purchase Order Reference: | begins with 🗸            |    |
| /endor ID:                | begins with 🗸            | Q  |
| Case Sensitive            |                          |    |

PO Status Report

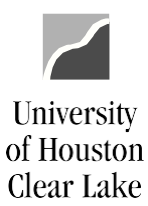

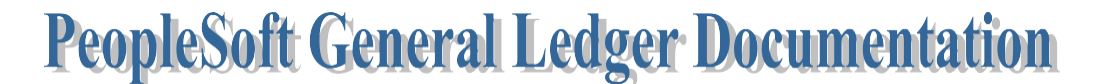

SUBJECT:How to Run and Read the PO Status ReportPage 2 of 4

- **Step 4:** Click the **Detail** radio button to view a detailed PO Status Report. The Detail PO Status Report lists all of the detail information for the PO including all the pre-encumbrance, encumbrance, and expenditure activity that occurred against the PO.
- Step 5: Click View Report to generate the report.

| PO Stat | us Report                    |                                                                                                    |                                                                                   |            |
|---------|------------------------------|----------------------------------------------------------------------------------------------------|-----------------------------------------------------------------------------------|------------|
| Busin   | ess Unit:                    | 00759                                                                                                    |                                                                                   |            |
| PO Nu   | umber:                       | 0000036472                                                                                                    | PO Status:                                                                        | Dispatched |
|         | Whe<br>1. S<br>2. C<br>3. Fi | en printing the report, ple<br>elect the Report Type<br>lick the button below to g<br>le>Print>Layout Ta<br>eport Type<br>O Detail<br>O Summary | ase use the "Landscape" optio<br>generate the report.<br>b>Landscape>Print Button | on.        |

#### The PO Status Report opens in a new window:

| State Inc. in cases                                          | -                              |                |                        |                           |                      |             | the strength of the state |                        |                           |
|--------------------------------------------------------------|--------------------------------|----------------|------------------------|---------------------------|----------------------|-------------|---------------------------|------------------------|---------------------------|
| (-) (-) (-) (-) (-) (-) (-) (-) (-) (-)                      | v.my. <mark>uh.edu</mark> :813 | 9/psc/fs91tst/ | /emp 🔎 🗕 🕻             | University of             | Hous 🖒               | 葠 PO Status | Detail Report             | ×                      | ☆ 🕸                       |
| File Edit View Favorite                                      | es Tools Hel                   | p              |                        |                           |                      | х           | €Convert ▼                | 🗟 Sele 🗶 📱             | Snagit 📃 🖻                |
| 숽 🥘 abouttabs (2) 🧉                                          | abouttabs 🔁                    | Suggested Si   | tes 🔻                  |                           | » 🟠                  | • 🖾 • 🛛     | 🖃 🖷 🔻 Pag                 | e ▼ Safety ▼           | Tools 🕶 🔞 🕶               |
|                                                              |                                | (              | University o<br>PO Sta | of Houston<br>atus Detail | - Clear La<br>Report | ake         |                           |                        | ſ                         |
| Business Unit: 00759<br>PO ID: 000036<br>PO Status: Dispatch | Voucher ID                     | Vendor ID      | Vendor Nan             | 10                        | Reg                  | Finaliza    | Dre-Encum                 | Run Date:<br>Run Time: | 12/17/2014<br>03:32:11 PM |
| Line                                                         | voucher ID                     | vendor ild     | Vendor Ivan            | IC                        | Status               | PO          | FIC-Lincum                | Elicumoered            | Expended                  |
| PO Ln: 1 Sched Ln:                                           | 1 Distrib Ln                   | 1 Distrib      | Ln Status: Op          | en <b>CC</b> : 007        | 59/2064/C00          | 23/A0641/NA | Bud Ref: BP2              | 2015                   |                           |
| 53900 0000033653 1                                           |                                | 0000009006     | SAGE WEST              | OFFICE SUPP               | LY Approved          | t           | 941.92                    | 0.00                   | 0.00                      |
| 53900 0000033653 1                                           |                                | 0000009006     | SAGE WEST              | OFFICE SUPP               | LY Approved          | ł           | -941.92                   | 0.00                   | 0.00                      |
| 53900 0000033653 1                                           |                                | 0000009006     | SAGE WEST              | OFFICE SUPP               | LY                   |             | 0.00                      | 941.92                 | 0.00                      |
| 53900 0000033653 1                                           | 00186690                       | 0000009006     | SAGE WEST              | OFFICE SUPP               | LY                   |             | 0.00                      | -805.75                | 0.00                      |
| 53900                                                        | 00186690                       | 0000009006     | SAGE WEST              | OFFICE SUPPI              | LY                   |             | 0.00                      | 0.00                   | 805.75                    |
| E2000 00000226E2 4                                           | 00406604                       | 000000000      | CACE MEET              |                           | V                    |             | 0.00                      | 100.00                 | 0.00                      |

To print the report, change the orientation of the document to Landscape and then print.

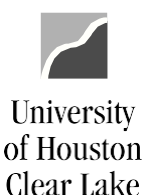

**PeopleSoft General Ledger Documentation** 

#### SUBJECT: How to Run and Read the PO Status Report

Page 3 of 4

## HOW TO READ THE PO STATUS REPORT

|        | #3                                                 |                         |               | #1           | University<br>PO S | of Houston - (<br>tatus Detail R | Clear Lak<br>eport | е              |           | <del></del>                   | 2                                |
|--------|----------------------------------------------------|-------------------------|---------------|--------------|--------------------|----------------------------------|--------------------|----------------|-----------|-------------------------------|----------------------------------|
|        | Business Unit: 007<br>PO ID: 000<br>PO Status: Dis | 759<br>000364<br>patche | 72<br>d       |              |                    |                                  |                    |                | #12       | Run Date:<br>Run Time:<br>#13 | 12/17/2014<br>03:32:11 PM<br>#14 |
|        | Acct Req ID                                        | Req                     | Voucher ID    | Vendor ID    | Vendor Nan         | ne                               | Req                | Finalize I     | Pre-Encum | Encumbered                    | Expended                         |
| 11.1.5 |                                                    | Line                    |               |              |                    |                                  | Status             | PO             |           |                               |                                  |
| #15    | PO Ln: 1 Sched                                     | i Ln: 1                 | 1 Distrib Ln: | 1 Distrib Ln | Status: Open       | CC: 00759/206                    | 4/C0023/A06        | 641/NA Bud Ref | : BP2015  |                               |                                  |
|        | 53900 0000033653                                   | 1                       |               | 0000009006   | SAGE WEST          | OFFICE SUPPLY                    | Approved           |                | 941.92    | 0.00                          | 0.00                             |
|        | 53900 0000033653                                   | 1                       | #7            | 0000009006   | SAGE WEST          | OFFICE SUPPLY                    | Approved           |                | -941.92   | 0.00                          | 0.00                             |
|        | 53900 0000033653                                   | 1                       |               | 0000009006   | SAGE WEST          | OFFICE SUPPLY                    |                    |                | 0.00      | 941.92                        | 0.00                             |
| #4     | 53900 0000033653                                   | 1                       | 00186690      | 0000009006   | SAGE WEST          | OFFICE SUPPLY                    | #10                |                | 0.00      | -805.75                       | 0.00                             |
|        | 53900 #5                                           | #6                      | 00186690      | 0000009006   | SAGE WEST          | OFFICE SUPPLY                    |                    |                | 0.00      | 0.00                          | 805.75                           |
|        | 53900 0 #3                                         | #0                      | 00186691      | 0000009006   | SAGE WEST          | OFFICE SUPPLY                    |                    | #11            | 0.00      | -133.98                       | 0.00                             |
|        | 53900                                              |                         | 00186691      | 0000009006   | SAGE WEST          | OFFICE SUPPLY                    |                    |                | 0.00      | 0.00                          | 133.98                           |
|        | 53900 0000033653                                   | 1                       | 00186692      | 0000009006   | SAGE WEST          | OFFICE SUPPLY                    |                    |                | 0.00      | -2.19                         | 0.00                             |
|        | 53900                                              |                         | 00186692      | 0000009006   | SAGE WEST          | OFFICE SUPPLY                    |                    |                | 0.00      | 0.00                          | 2.19                             |
|        |                                                    |                         |               | #8           | #9                 |                                  |                    |                |           |                               |                                  |
|        |                                                    |                         |               |              |                    | 1                                |                    | SubTotal:      | 0.00      | 0.00                          | 941.92                           |
| #15    | PO Ln: 2 Sched                                     | Ln:                     | Distrib Ln:   | 1 Distrib Ln | Status: Open       | CC: 00759/206                    | 4/C0023/A06        | 641/NA Bud Ret | : BP2015  |                               |                                  |
|        | 54361 0000033653                                   | 2                       |               | 0000009006   | SAGE WEST          | OFFICE SUPPLY                    | Approved           |                | 22.36     | 0.00                          | 0.00                             |
|        | 54361 0000033653                                   | 2                       |               | 0000009006   | SAGE WEST          | OFFICE SUPPLY                    | Approved           |                | -22.36    | 0.00                          | 0.00                             |
|        | 54361 0000033653                                   | 2                       |               | 000000000    | SAGE WEST          | DEFICE SLIPPI V                  |                    |                | 0.00      | 22.56                         | 0.00                             |

#### Key # Description

- 1 REPORT TITLE Displays the title of the report.
- 2 RUN DATE/TIME Reflects the day and time the report was generated.
- 3 PO INFORMATION Lists the Business Unit for the PO, the ID of the PO, and the status of the PO.
- 4 ACCT List the account on the Requisition, PO, and Voucher.
- 5 REQ ID Lists the associated Requisition Number the PO was created from, if any.
- 6 REQ LINE The Line Item Number on the Requisition.
- 7 VOUCHER ID Lists the Voucher Number, if any, that paid against the PO.
- 8 VENDOR ID Lists the Vendor Number for the Req/PO/Voucher.
- 9 VENDOR NAME Lists the Vendor Name for the Req/PO/Voucher.
- 10 REQ STATUS Indicates whether the Requisition has been completed (Compl) or not. Completed indicates the Requisition has been fully liquidated.
- 11 FINALIZE PO Indicates with a "Y" for Yes that the PO has been fully liquidated.
- 12 PRE-ENCUM Lists the pre-encumbrance amount or soft commitment amount for the Requisition.
- 13 ENCUMBERED Lists the encumbrance amount or commitment amount for the PO.
- 14 EXPENDED Lists the expensed amount for the voucher.
- 15 PO LN This line lists the PO Line, Schedule, and Distribution information for the corresponding Requisition Line. This includes the Status of the PO Line as well as the cost center and budget reference information.

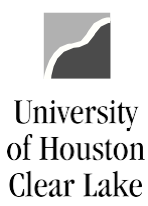

# **PeopleSoft General Ledger Documentation**

### SUBJECT: How to Run and Read the PO Status Report

#### Page 4 of 4

| 55000 0000033653 5 | 00186692 | 0000009006 | SAGE WEST OFFICE SUPPLY |              | 0.00 | 0.00 | 0.00     |    |
|--------------------|----------|------------|-------------------------|--------------|------|------|----------|----|
| 55000              | 00186692 | 0000009006 | SAGE WEST OFFICE SUPPLY |              | 0.00 | 0.00 | 0.00     |    |
|                    |          |            |                         |              |      |      |          |    |
|                    |          |            |                         | SubTotal:    | 0.00 | 0.00 | 3.48     | #1 |
|                    |          |            |                         |              |      |      |          |    |
|                    |          |            |                         | Grand Total: | 0.00 | 0.00 | 1,149.64 | #1 |

- 16 SUBTOTAL The subtotal for the Pre-encumbrance, Encumbrance, and Expense per line item of the requisition.
- 17 GRAND TOTAL The grand total for the Pre-encumbrance, Encumbrance, and Expense for the entire PO.